# Firepower可擴展作業系統(FXOS)2.2:使用 RADIUS通過ISE進行遠端管理的機箱身份驗證/授 權

### 目錄

### 簡介

本檔案介紹如何透過身分識別服務引擎(ISE)設定Firepower可擴充作業系統(FXOS)機箱的 RADIUS驗證和授權。

FXOS機箱包括以下使用者角色:

- Administrator 對整個系統的完全讀寫訪問許可權。預設情況下為預設管理員帳戶分配此角色 ,並且無法更改。
- 只讀 對系統配置的只讀訪問許可權,無修改系統狀態的許可權。
- 操作 對NTP配置、智慧許可的Smart Call Home配置以及系統日誌(包括系統日誌伺服器和 故障)的讀寫訪問許可權。對系統其餘部分的讀取訪問許可權。

• AAA — 對使用者、角色和AAA配置的讀寫訪問。對系統其餘部分的讀取訪問許可權。 通過CLI可以看到,如下所示:

fpr4120-TAC-A /security\* # show role

角色:

角色名稱Priv

----- ----

aaa aaa

admin

#### 運營運營

唯讀唯讀

作者:Tony Remirez、Jose Soto、Cisco TAC工程師。

### 必要條件

#### 需求

思科建議您瞭解以下主題:

- Firepower可擴展作業系統(FXOS)知識
- ISE配置知識

### 採用元件

本文中的資訊係根據以下軟體和硬體版本:

- Cisco Firepower 4120安全裝置版本2.2
- 虛擬思科身分識別服務引擎2.2.0.470

本文中的資訊是根據特定實驗室環境內的裝置所建立。文中使用到的所有裝置皆從已清除(預設))的組態來啟動。如果您的網路正在作用,請確保您已瞭解任何指令可能造成的影響。

### 設定

此組態的目的是:

- 通過ISE驗證登入到FXOS基於Web的GUI和SSH的使用者
- 通過ISE根據使用者角色授權使用者登入FXOS基於Web的GUI和SSH。
- 通過ISE驗證FXOS上的身份驗證和授權操作是否正確

#### 網路圖表

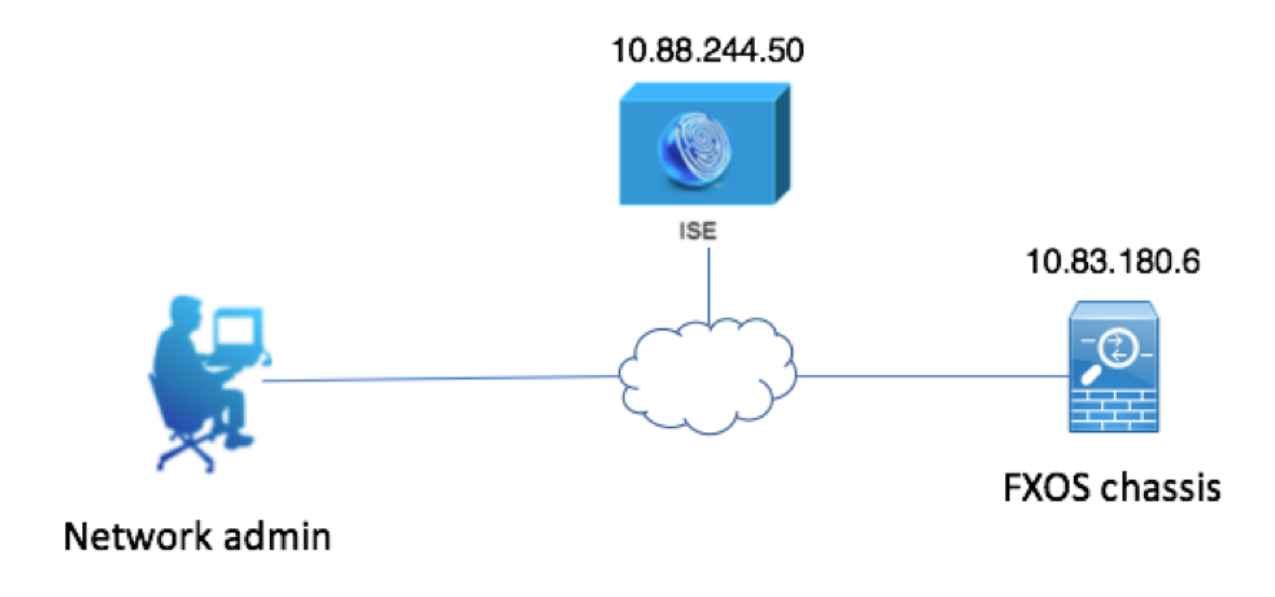

#### 組態

#### 配置FXOS機箱

使用機箱管理器建立RADIUS提供程式

步驟1.導覽至Platform Settings > AAA。

步驟2.按一下RADIUS索引標籤。

| Overview Interfaces Logi | cal Devices Security Engine Pla | tform Settings |         |           |       |
|--------------------------|---------------------------------|----------------|---------|-----------|-------|
| NTP                      | LDAP RADIUS TACACS              |                |         |           |       |
| SSH<br>SNMP              | Properties                      |                |         |           |       |
| HTTPS                    | Timeout:* 5 Secs                |                |         |           |       |
|                          | Retries:* 1                     |                |         |           |       |
| DNS                      | RADIUS Providers                |                |         |           |       |
| FIPS and Common Criteria |                                 |                |         |           | O Add |
| Access List              | Hostname                        | Order          | Service | Auth Port |       |
|                          |                                 |                |         |           |       |
|                          |                                 |                |         |           |       |

步驟3.對於要新增的每個RADIUS提供程式(最多16個提供程式)。

3.1.在RADIUS提供程式區域中,按一下Add。

3.2. 開啟「新增RADIUS提供程式」對話方塊後,輸入所需的值。

3.3.按一下確定關閉「新增RADIUS提供程式」對話方塊。

| Í | Edit 10.88.244.50              |              | ?×      |
|---|--------------------------------|--------------|---------|
|   | Hostname/FQDN(or IP Address):* | 10.88.244.50 |         |
| 1 | Order:*                        | 1            |         |
|   | Key:                           | •••••        | Set:Yes |
| 1 | Confirm Key:                   | •••••        |         |
|   | Authorization Port:*           | 1812         |         |
|   | Timeout:*                      | 5 Secs       |         |
|   | Retries:*                      | 1            |         |
|   |                                | ок           | ancel   |

### 步驟4.按一下「Save」。

| Overview Interfaces Logic               | al Devices Security Engine | Platform Settings |               |           |          |
|-----------------------------------------|----------------------------|-------------------|---------------|-----------|----------|
| NTP                                     | LDAP RADIUS TACACS         |                   |               |           |          |
| SSH<br>SNMP                             | Properties                 |                   |               |           |          |
| HTTPS                                   | Timeout:* 5 Secs           |                   |               |           |          |
| Syslog                                  | Retries:* 1                |                   |               |           |          |
| DNS                                     | RADIUS Providers           |                   |               |           |          |
| FIPS and Common Criteria<br>Access List |                            |                   |               |           | O Add    |
|                                         | Hostname                   | Order             | Service       | Auth Port |          |
|                                         | 10.88.244.50               | 1                 | authorization | 1812      | <i>i</i> |
|                                         |                            |                   |               |           |          |
|                                         |                            |                   |               |           |          |
|                                         |                            |                   |               |           |          |
|                                         |                            |                   |               |           |          |
|                                         |                            |                   |               |           |          |
|                                         |                            |                   |               |           |          |
|                                         | Save Cancel                |                   |               |           |          |

步驟5.導覽至System > User Management > Settings。

步驟6.在Default Authentication下選擇RADIUS。

| Overview Interfaces     | Logical Devices Security Engine Platform Settings |               |           | System To: | ols Help fxosadmin |
|-------------------------|---------------------------------------------------|---------------|-----------|------------|--------------------|
|                         |                                                   | Configuration | Licensing | Updates    | User Management    |
| Local Users Settings    |                                                   |               |           |            |                    |
| Default Authentication  | RADIUS Vical is failback authentication method    |               |           |            |                    |
| Console Authentication  | Local V                                           |               |           |            |                    |
| Remote User Settings    |                                                   |               |           |            |                    |
| Remote User Role Policy | SAssign Default Role ON-Login                     |               |           |            |                    |
|                         |                                                   |               |           |            |                    |

使用CLI建立RADIUS提供程式

步驟1。若要啟用RADIUS驗證,請運行以下命令。

fpr4120-TAC-A#作用域**安全性** 

fpr4120-TAC-A /security # scope default-auth

fpr4120-TAC-A /security/default-auth # set realm radius

步驟2.使用show detail命令顯示結果。

fpr4120-TAC-A /security/default-auth # show detail

預設身份驗證:

管理領域:Radius

操作領域:Radius

Web會話刷新期間(秒):600

Web、ssh、telnet會話的會話超時(秒):600

Web、ssh、telnet會話的絕對會話超時(秒):3600

串列控制檯會話超時(秒):600

串列控制檯絕對會話超時(秒):3600

管理員身份驗證伺服器組:

操作身份驗證伺服器組:

使用第二個因素:否

步驟3.要配置RADIUS伺服器引數,請運行以下命令。

fpr4120-TAC-A#作用域安全性

fpr4120-TAC-A /security # scope radius

fpr4120-TAC-A /security/radius # enter server 10.88.244.50

fpr4120-TAC-A /security/radius/server # set descr "ISE Server"

fpr4120-TAC-A /security/radius/server\* # set key

輸入金鑰:\*\*\*\*\*\*

確認金鑰:\*\*\*\*\*\*

步驟4.使用show detail命令顯示結果。

fpr4120-TAC-A /security/radius/server\* # show detail

#### RADIUS伺服器:

主機名、FQDN或IP地址:10.88.244.50

描述:

訂購:1

身份驗證埠:1812

主要:\*\*\*\*

逾時:5

配置ISE伺服器

#### 將FXOS新增為網路資源

步驟1.導覽至Administration > Network Resources > Network Devices。

步驟2.按一下ADD

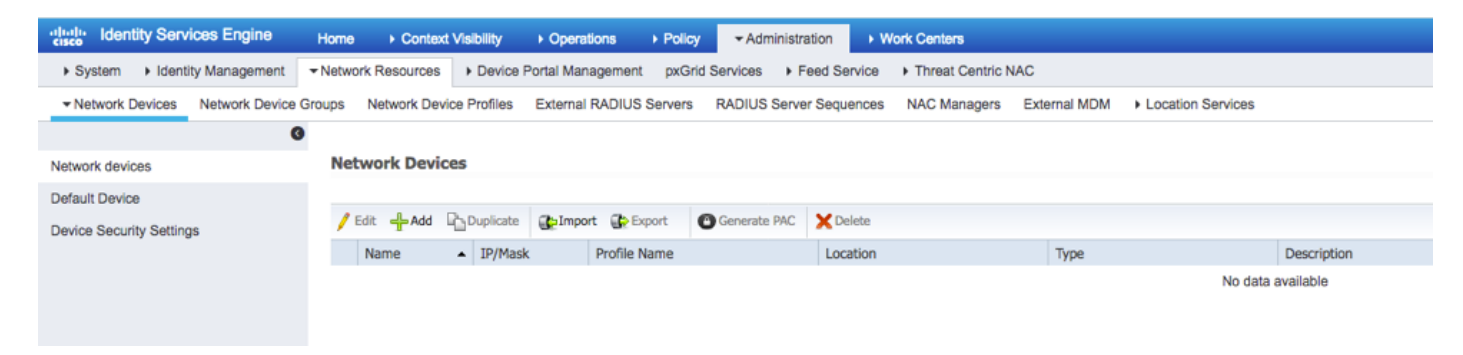

步驟3.輸入所需的值(名稱、IP地址、裝置型別和啟用RADIUS並新增金鑰),然後點選提交。

| cisco Identity Services Engine | Home  Context Visibility  Operations  Policy  Administration  Work Centers                                                                                                    |  |
|--------------------------------|----------------------------------------------------------------------------------------------------|--|
| System     Identity Management | Network Resources     Device Portal Management     pxGrid Services     Feed Service     Threat Centric NAC                                                                                                    |  |
| Network Devices Network Device | Groups Network Device Profiles External RADIUS Servers RADIUS Server Sequences NAC Managers External MDM + Location Services                                                                                                    |  |
| 0                              | 8                                                                                                    |  |
| Network devices                | Network Devices                                                                                                    |  |
| Default Device                 |                                                                                                    |  |
| Device Security Settings       |                                                                                                    |  |
|                                | Description                                                                                                    |  |
|                                |                                                                                                    |  |
|                                | * IP Address: 10.83.180.6 / 32                                                                                                    |  |
|                                |                                                                                                    |  |
|                                |                                                                                                    |  |
|                                | Device Profile      det Cisco      The Cisco      The Cisco |  |
|                                | Model Name 👻                                                                                                    |  |
|                                | Software Version                                                                                                    |  |
|                                |                                                                                                    |  |
|                                | Network Device Group                                                                                                    |  |
|                                | Device Type Exoc                                                                                                    |  |
|                                |                                                                                                    |  |
|                                | Is IPSEC Device 💟 Set To Default                                                                                                    |  |
|                                | Location All Locations 📀 Set To Default                                                                                                    |  |
|                                |                                                                                                    |  |
|                                | ✓ RADIUS Authentication Settings                                                                                                    |  |
|                                |                                                                                                    |  |
|                                | RADIUS UDP Settings                                                                                                    |  |
|                                | Protocol RADIUS                                                                                                    |  |
|                                | Shared Secret Show                                                                                                    |  |
|                                | CoA Port 1700 Set To Default                                                                                                    |  |
|                                | RADIUS DTLS Settings ①                                                                                                    |  |
|                                | DTLS Required 🔲 🕡                                                                                                    |  |
|                                | Shared Secret radius/dtls (1)                                                                                                    |  |
|                                | CoA Port 2083 Set To Default                                                                                                    |  |
|                                | Issuer CA of ISE Certificates for CoA Select if required (optional)                                                                                                    |  |
|                                |                                                                                                    |  |

### 建立身份組和使用者

#### 步驟1.導航到管理>身份管理>組>使用者身份組。

### 步驟2.按一下ADD。

| dent       | ity Services Engine   | Home 🕨           | Context Visibility  | ▸ Operations      | ▶ Policy | - Administration | Work Centers |
|------------|-----------------------|------------------|---------------------|-------------------|----------|------------------|--------------|
| System     | - Identity Management | Network Reso     | ources Device       | Portal Management | pxGrid S | ervices Feed Set | rvice        |
| Identities | Groups External Ide   | ntity Sources Ic | dentity Source Sequ | ences > Settings  |          |                  |              |

| Identity Groups          | User Identity Groups                                                       |  |  |  |  |  |  |  |  |
|--------------------------|----------------------------------------------------------------------------|--|--|--|--|--|--|--|--|
| ⟨= •   E •               | / Edit 🕂 Add 🗙 Delete 👻 🎲 Import 🞲 Export 👻                                |  |  |  |  |  |  |  |  |
| Endpoint Identity Groups | Name   Description                                                         |  |  |  |  |  |  |  |  |
| User Identity Groups     | ALL_ACCOUNTS (default)     Default ALL_ACCOUNTS (default) User Group       |  |  |  |  |  |  |  |  |
|                          | Employee Default Employee User Group                                       |  |  |  |  |  |  |  |  |
|                          | GROUP_ACCOUNTS (default)     Default GROUP_ACCOUNTS (default) User Group   |  |  |  |  |  |  |  |  |
|                          | GuestType_Contractor (default)     Identity group mirroring the guest type |  |  |  |  |  |  |  |  |
|                          | GuestType_Daily (default) Identity group mirroring the guest type          |  |  |  |  |  |  |  |  |
|                          | GuestType_Weekly (default) Identity group mirroring the guest type         |  |  |  |  |  |  |  |  |
|                          | ACCOUNTS (default)     Default OWN_ACCOUNTS (default) User Group           |  |  |  |  |  |  |  |  |
|                          |                                                                            |  |  |  |  |  |  |  |  |
|                          |                                                                            |  |  |  |  |  |  |  |  |

#### 步驟3.輸入Name的值,然後按一下**Submit。**

| den cisco                  | tity Services Engine  | Home          | Context Visibility                                                | <ul> <li>Operations</li> </ul>           | ▶ Policy     | - Administration | Work Centers |  |
|----------------------------|-----------------------|---------------|-------------------------------------------------------------------|------------------------------------------|--------------|------------------|--------------|--|
| <ul> <li>System</li> </ul> | ✓ Identity Management | Network Re    | esources + Devic                                                  | e Portal Managemen                       | t pxGrid S   | ervices + Feed S | ervice       |  |
| Identities                 | Groups External Ide   | ntity Sources | Identity Source Sec                                               | quences + Setting                        | S            |                  |              |  |
| Identity                   | r Groups              | م<br>چ        | User Identity Gr<br>Identity Gro<br>Name<br>Description<br>Submit | oups > New User Ide<br>NUP<br>FXOS ADMIN | entity Group | ]                |              |  |

#### 步驟4.對所有所需的使用者角色重複步驟3。

| cisco Ident                | tity Services Engine  | Home          | Context Visibility   | <ul> <li>Operations</li> </ul> | Policy   | - Administration  | ▶ Work Centers |
|----------------------------|-----------------------|---------------|----------------------|--------------------------------|----------|-------------------|----------------|
| <ul> <li>System</li> </ul> | - Identity Management | Network       | Resources Device     | Portal Management              | pxGrid S | ervices + Feed Se | ervice         |
| Identities                 | Groups External Ide   | ntity Sources | Identity Source Sequ | uences                         |          |                   |                |

| Identity Groups          | P         | User Identity Groups                    |                                                 |  |  |  |  |
|--------------------------|-----------|-----------------------------------------|-------------------------------------------------|--|--|--|--|
| ↓ E •                    | <u>نې</u> | ✓ Edit ♣Add X Delete ▼ ♣Import ♣ Export | · •                                             |  |  |  |  |
| Endpoint Identity Groups |           | Name                                    | Description                                     |  |  |  |  |
| User Identity Groups     |           | ALL_ACCOUNTS (default)                  | Default ALL_ACCOUNTS (default) User Group       |  |  |  |  |
|                          |           | Employee                                | Default Employee User Group                     |  |  |  |  |
|                          |           | 🗌 💐 FXOS AAA                            |                                                 |  |  |  |  |
|                          |           | E A FXOS ADMIN                          |                                                 |  |  |  |  |
|                          |           | E PROS OPER                             |                                                 |  |  |  |  |
|                          |           | FXOS Read Only                          |                                                 |  |  |  |  |
|                          |           |                                         | Defects oppoint accountry (defects) there cause |  |  |  |  |

#### 步驟5.導航到管理>身份管理>身份>使用者。

#### 步驟6.按一下ADD。

| -thata Identity Services Engine                                                     | Home   Context       | Visibility              | Policy                          | - Administration | Work Center    | 8           |               |                      |       |
|-------------------------------------------------------------------------------------|----------------------|-------------------------|---------------------------------|------------------|----------------|-------------|---------------|----------------------|-------|
| System         Identity Management                                                  | Network Resources    | Device Portal Managemen | t pxGrid Ser                    | rvices + Feed Se | rvice + Threat | Centric NAC |               |                      |       |
| Identities Groups External Identity Sources Identity Source Sequences      Settings |                      |                         |                                 |                  |                |             |               |                      |       |
| 0                                                                                   |                      |                         |                                 |                  |                |             |               |                      |       |
| Users                                                                               | Network Access Users |                         |                                 |                  |                |             |               |                      |       |
| Latest Manual Network Scan Results                                                  | / Edit 🕂 Add         | Change Status           | Export                          | X Delete         | uplicate       |             |               |                      |       |
|                                                                                     | Status               | Name                    | <ul> <li>Description</li> </ul> | Firs             | t Name La      | ast Name    | Email Address | User Identity Groups | Admin |
|                                                                                     |                      |                         |                                 |                  |                |             | ,             | No data available    |       |

步驟7.輸入所需的值(名稱、使用者組和密碼)。

| dentity Services Engine            | tome   Context Visibility   Operations   Policy   Administration   Work Centers |   |
|------------------------------------|---------------------------------------------------------------------------------|---|
| System Identity Management         | Network Resources                                                               |   |
| ✓Identities Groups External Identi | Sources Identity Source Sequences                                               |   |
| 0                                  | Network Assess Lister Mary Network Assess Lister                                |   |
| Users                              | Network Access User List > new network Access User                              | _ |
| Latest Manual Network Scan Results | * Network Access User                                                           |   |
|                                    | * Name fxosadmin                                                                |   |
|                                    | Status 🔽 Enabled 👻                                                              |   |
|                                    | Email                                                                           |   |
|                                    | ▼ Passwords                                                                     |   |
|                                    | Password Type: Internal Users 💌                                                 |   |
|                                    | Password Re-Enter Password                                                      |   |
|                                    | Login Password     Generate Password     ()                                     |   |
|                                    | Enable Password Generate Password ()                                            |   |
|                                    | * User Information                                                              | _ |
|                                    |                                                                                 |   |
|                                    | First Name                                                                      |   |
|                                    | Last Name                                                                       |   |
|                                    | ▼ Account Options                                                               |   |
|                                    | Description                                                                     |   |
|                                    | Change password on next login                                                   |   |
|                                    | - Assume Disable Dellar                                                         |   |
|                                    | ✓ Account Disable Policy                                                        |   |
|                                    | Disable account if date exceeds 2018-03-01 (yyyy-mm-dd)                         |   |
|                                    | ▼ User Groups                                                                   |   |
|                                    | FXOS ADMIN 📀 — +                                                                |   |
|                                    | Submit Cancel                                                                   |   |
|                                    |                                                                                 |   |

#### 步驟8.對所有必需使用者重複步驟6。

| dentity Services Engine               | Home + Conte      | xt Visibility              | Policy     Administrat | ion 🔹 Work Ce   | nters            |               |                      |       |  |  |
|---------------------------------------|-------------------|----------------------------|------------------------|-----------------|------------------|---------------|----------------------|-------|--|--|
| System         Identity Management    | Network Resources | s Device Portal Managemen  | t pxGrid Services + Fe | ed Service + Th | reat Centric NAC |               |                      |       |  |  |
| - Identities Groups External Identity | Sources Identity  | Source Sequences           | 5                      |                 |                  |               |                      |       |  |  |
| 0                                     | 0                 |                            |                        |                 |                  |               |                      |       |  |  |
| Users                                 | Network Acce      | ss Users                   |                        |                 |                  |               |                      |       |  |  |
| Latest Manual Network Scan Results    | / Edit 🕂 Add      | 🔀 Change Status 👻 🎲 Import | 🕞 Export 👻 🗙 Delete 👻  | Duplicate       |                  |               |                      |       |  |  |
|                                       | Status            | Name                       | Description            | First Name      | Last Name        | Email Address | User Identity Groups | Admin |  |  |
|                                       | Enabled           | 👤 fxosaaa                  |                        |                 |                  |               | FXOS AAA             |       |  |  |
|                                       | Enabled           | 👤 fxosadmin                |                        |                 |                  |               | FXOS ADMIN           |       |  |  |
|                                       | 🗌 🗹 Enabled       | 9 fxosoper                 |                        |                 |                  |               | FXOS OPER            |       |  |  |
|                                       | 🗌 🛃 Enabled       | 9 fxosro                   |                        |                 |                  |               | FXOS Read Only       |       |  |  |

#### 為每個使用者角色建立授權配置檔案

步驟1。導覽至Policy > Policy Elements > Results > Authorization > Authorization Profiles。

| dentity Services Engine               | Home                           | Operations     Policy         | ► Administration ► Work Centers |                                                                         |
|---------------------------------------|--------------------------------|-------------------------------|---------------------------------|-------------------------------------------------------------------------|
| Authentication Authorization Profilin | ng Posture Client Provisioning |                               |                                 |                                                                         |
| Dictionaries + Conditions - Results   | 5                              |                               |                                 |                                                                         |
| 0                                     |                                |                               |                                 |                                                                         |
| Authentication                        | Standard Authorization         | n Profiles                    |                                 |                                                                         |
| Authorization                         | For Policy Export go to Admin  | istration > System > Backup & | & Restore > Policy Export Page  |                                                                         |
| Plationation                          | / Edit + Add Duplicat          | e XDelete                     |                                 |                                                                         |
| Authorization Profiles                | Name                           |                               | Profile                         | Description                                                             |
| Downloadable ACLs                     |                                | 2020                          | Ht Cierce (D)                   | Desurption     Default profile used to blacklict wirelass devices. Engl |
| b Profiling                           |                                | 2055                          | 350 CISCO (D                    | Delaur, prome used to blacklist wireless devices. Elist                 |
| Froming                               | Cisco_IP_Phones                |                               | atta Cisco ⊕                    | Default profile used for Cisco Phones.                                  |
| ▶ Posture                             | Cisco_WebAuth                  |                               | 🗱 Cisco 🕀                       | Default Profile used to redirect users to the CWA port                  |
|                                       | NSP_Onboard                    |                               | 🔐 Cisco 🕀                       | Onboard the device with Native Supplicant Provisioning                  |
| Client Provisioning                   | Non_Cisco_IP_Phones            |                               | 🗰 Cisco 🕀                       | Default Profile used for Non Cisco Phones.                              |
|                                       | DenyAccess                     |                               |                                 | Default Profile with access type as Access-Reject                       |
|                                       | PermitAccess                   |                               |                                 | Default Profile with access type as Access-Accept                       |
|                                       |                                |                               |                                 |                                                                         |

#### 步驟2.填充授權配置檔案的所有屬性。

2.1.配置配置檔名稱。

| Authentication Authorization Profilin | g Posture Client Provisioning - Policy Elements |
|---------------------------------------|-------------------------------------------------|
| Dictionaries Conditions Results       |                                                 |
| 0                                     |                                                 |
| ▶ Authentication                      | Authorization Profiles > FXOS-ADMIN-PROFILE     |
|                                       | Authorization Profile                           |
| - Authorization                       | * Name FXOS-ADMIN-PROFILE                       |
| Authorization Profiles                | Description                                     |
| Downloadable ACLs                     | Access Type     ACCESS_ACCEPT     T             |
| ▶ Profiling                           | Network Device Profile 2th Cisco 👻 🕀            |

2.2.在進階屬性設定中,設定以下CISCO-AV-PAIR

#### cisco-av-pair=shell:roles="admin"

| <ul> <li>Advanced Attributes Settings</li> </ul> |                     |       |
|--------------------------------------------------|---------------------|-------|
|                                                  |                     |       |
| Cisco:cisco-av-pair 📀                            | shell:roles="admin" | ⊘ = + |

#### 2.3.按一下**儲存。**

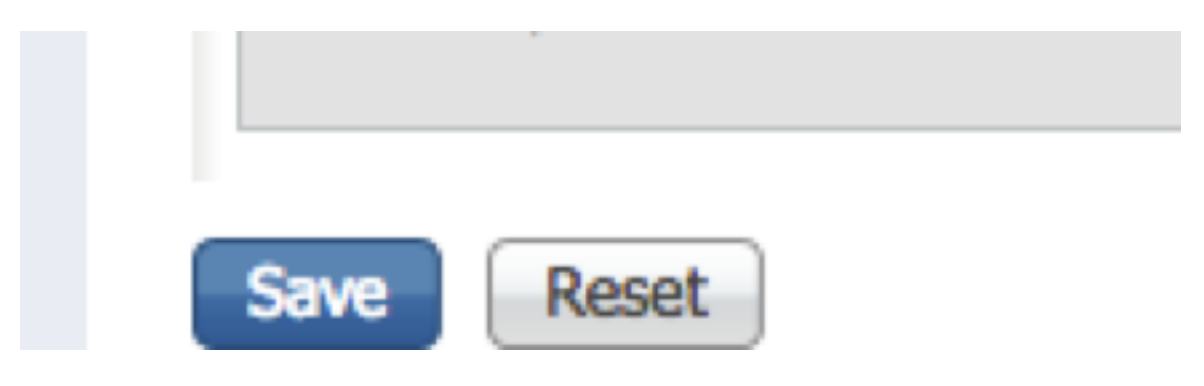

步驟3.使用以下Cisco-AV配對對其餘使用者角色重複步驟2

```
cisco-av-pair=shell:roles="aaa"
```

cisco-av-pair=shell:roles="operations"

cisco-av-pair=shell:roles="只讀"

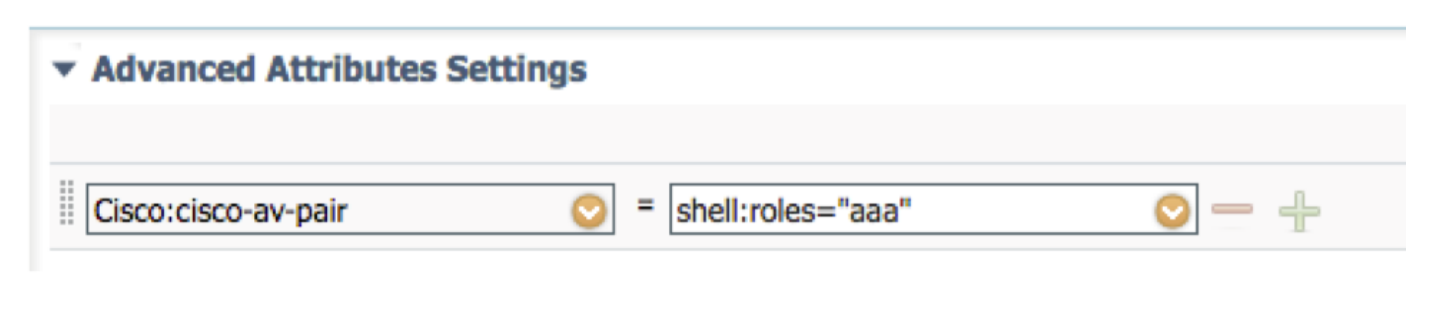

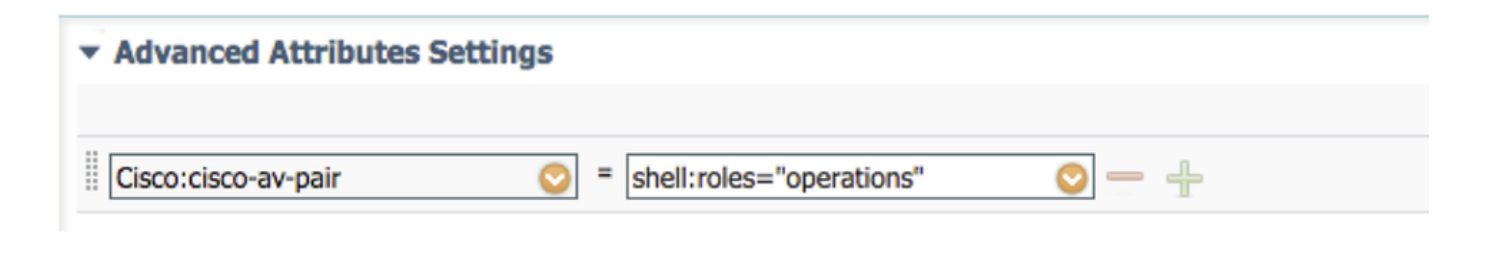

| <ul> <li>Advanced Attributes Settings</li> </ul> |                           |       |
|--------------------------------------------------|---------------------------|-------|
|                                                  |                           |       |
| Cisco:cisco-av-pair                              | = shell:roles="read-only" | ⊘ — ∔ |

| dentity Services Engine                | Home  → Context Visibility → Operations  → Policy            | Administration     Work Centers            |  |  |  |  |  |  |  |
|----------------------------------------|--------------------------------------------------------------|--------------------------------------------|--|--|--|--|--|--|--|
| Authentication Authorization Profiling | Posture Client Provisioning   Policy Elements                |                                            |  |  |  |  |  |  |  |
| Dictionaries Conditions - Results      |                                                              |                                            |  |  |  |  |  |  |  |
| 0                                      |                                                              |                                            |  |  |  |  |  |  |  |
| ▶ Authentication                       | Standard Authorization Profiles                              | Standard Authorization Profiles            |  |  |  |  |  |  |  |
| Authorization                          | For Policy Export go to Administration > System > Backup & F | <pre>kestore &gt; Policy Export Page</pre> |  |  |  |  |  |  |  |
|                                        | / Edit + Add C Duplicate                                     |                                            |  |  |  |  |  |  |  |
| Authorization Profiles                 |                                                              | Profile                                    |  |  |  |  |  |  |  |
| Downloadable ACLs                      |                                                              | Holie                                      |  |  |  |  |  |  |  |
| ▶ Profiling                            | Blackhole_wireless_Access                                    | esse Cisco (5                              |  |  |  |  |  |  |  |
| , i ronning                            | Cisco_IP_Phones                                              | diste Cisco ⊕                              |  |  |  |  |  |  |  |
| ▶ Posture                              | Cisco_WebAuth                                                | 🔐 Cisco 🕀                                  |  |  |  |  |  |  |  |
|                                        | FXOS-AAA-PROFILE                                             | disto Cisco 🕀                              |  |  |  |  |  |  |  |
| Client Provisioning                    | FXOS-ADMIN-PROFILE                                           | dete Cisco 🕀                               |  |  |  |  |  |  |  |
|                                        | FXOS-OPER-PROFILE                                            | 號 Cisco 🕀                                  |  |  |  |  |  |  |  |
|                                        | FXOS-ReadOnly-PROFILE                                        | deb Cisco 🕀                                |  |  |  |  |  |  |  |

#### 建立身份驗證策略

步驟1。導覽至Policy > Authentication >, 然後點選要建立規則的位置旁邊的箭頭。

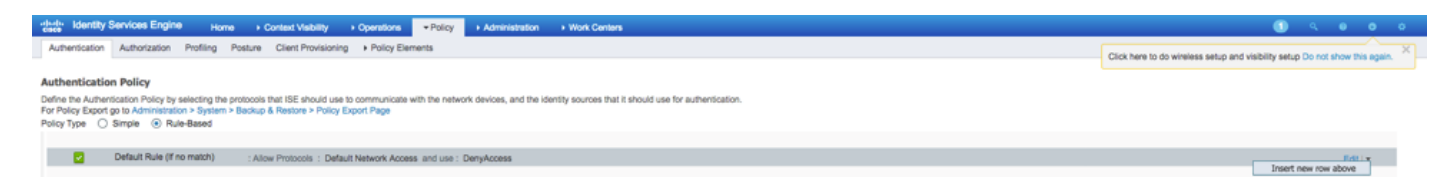

步驟2.設定簡單;可以更精細地完成,但在本範例中,我們將使用裝置型別:

#### 名稱:FXOS驗證規則

IF選擇新屬性/值:裝置:裝置型別等於所有裝置型別#FXOS

允許協定:預設網路訪問

使用:內部使用者

 FXOS AUTHENTICATION RULE : If DEVICE:Device Type EQUALS All Device Types#FXOSAllow Protocols : Default Network Access and

 Default
 :use Internal Users

#### 建立授權策略

步驟1。導覽至Policy > Authorization >, 然後點選箭頭網以編輯您要建立規則的位置。

| cisce Identity                        | Services Engin                           | Home + Context Visibility + Operations      Policy + Administration + Work                                                                                         | k Centers   | 🕕 q e o o                                                                             |
|---------------------------------------|------------------------------------------|----------------------------------------------------------------------------------------------------|-------------|---------------------------------------------------------------------------------------|
| Authentication                        | Authorization                            | Profiling Posture Client Provisioning + Policy Elements                                                                                                    |             | Click here to do wireless setup and visibility setup Do not show this again. $\times$ |
| Authorizatio                          | n Policy                                 |                                                                                                    |             |                                                                                       |
| Define the Author<br>For Policy Expor | rization Policy by a t go to Administrat | onfiguring rules based on identity groups and/or other conditions. Drag and drop rules to change the order.<br>on > System > Backup & Restore > Policy Export Page |             |                                                                                       |
| First Matched R                       | ule Applies                              | ×                                                                                                    |             |                                                                                       |
| Exception                             | s (0)                                    |                                                                                                    |             |                                                                                       |
| Standard                              |                                          |                                                                                                    |             |                                                                                       |
| Status                                | Rule Name                                | Conditions (identity groups and other conditions)                                                                                                    | Permissions |                                                                                       |
|                                       | Default                                  | If no matches, then DenyAccess                                                                                                    |             | Insert New Rule Above                                                                 |
|                                       |                                          |                                                                                                    |             |                                                                                       |

步驟2.使用所需引數輸入授權規則的值。

2.1.規則名稱: Fxos < USER ROLE>規則。

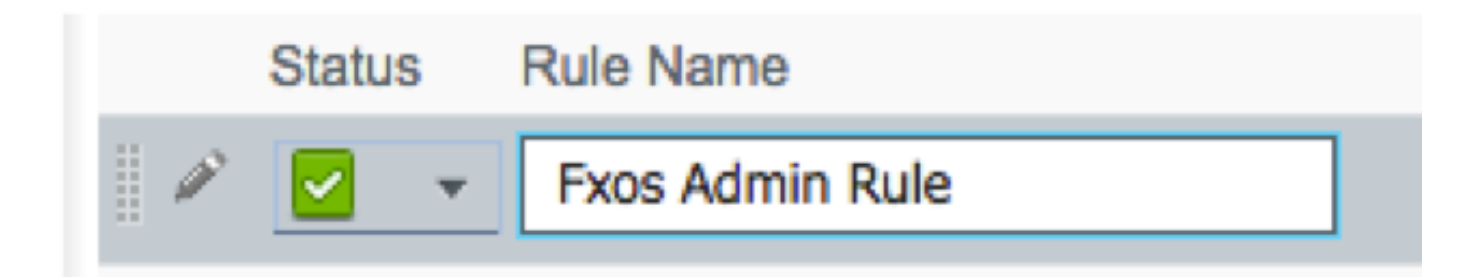

2.2.如果:使用者身份組>選擇<使用者角色>。

| conditions (identity groups and other condition | ons) Permissions               |
|-------------------------------------------------|--------------------------------|
| FX Condition(s)                                 | 🔶 then AuthZ Pr                |
| na                                              |                                |
| FXOS ADMIN                                      |                                |
|                                                 | User Identity Groups           |
|                                                 |                                |
|                                                 |                                |
|                                                 | FXOS AAA                       |
|                                                 | GuestType_Weekly (default)     |
|                                                 | OWN_ACCOUNTS (default)         |
|                                                 | GROUP_ACCOUNTS (default)       |
|                                                 | E FXOS ADMIN                   |
|                                                 | FXOS OPER                      |
|                                                 | Employee                       |
|                                                 | GuestType_Daily (default)      |
|                                                 | GuestType_Contractor (default) |
|                                                 |                                |
|                                                 | ALL_ACCOUNTS (default)         |
|                                                 |                                |

#### 2.3.和: Create New Condition > Device:Device type Equals All Devices Types #FXOS。

| Conditions (identity groups | and other conditions) Permissions                                                                                                    |  |
|-----------------------------|----------------------------------------------------------------------------------------------------|--|
| if FX 💠 and                 | DEVICE:Device Type EQUALS All 🗢 then Select an item 💠                                                                                                    |  |
| if no matches, then DenyA   | Add All Conditions Below to Library                                                                                                    |  |
|                             | Condition Name     Description       ◊     DEVICE:Device Ty ♥       Equals ▼     All Device Types# ♥                                                                                                    |  |
|                             |                                                                                                    |  |
|                             | All Device Types                                                                                                    |  |
|                             | All Device Types#FXOS                                                                                                    |  |
|                             | and the second second s |  |
|                             | Airespace >                                                                                                    |  |
|                             | Alcatel-Lucent >                                                                                                    |  |
|                             | 🚞 Aruba 🛸                                                                                                    |  |
|                             | 🔁 Brocade >>                                                                                                    |  |
|                             | CERTIFICATE >                                                                                                    |  |
|                             | Cisco >                                                                                                    |  |
|                             | Cisco-BBSM >>                                                                                                    |  |
|                             | Cisco-VPN3000 >                                                                                                    |  |
|                             | 🚞 CWA >                                                                                                    |  |
|                             |                                                                                                    |  |

#### 2.4.許可權:標準>選擇使用者角色配置檔案

| Permissions               |                                                                                           |
|---------------------------|-------------------------------------------------------------------------------------------|
| then FXOS-A <sup>CD</sup> |                                                                                           |
|                           |                                                                                           |
| FXOS-ADMIN-PROFILE        |                                                                                           |
|                           | Standard                                                                                  |
|                           |                                                                                           |
|                           |                                                                                           |
|                           | Blackhole_Wireless_Access                                                                 |
|                           | Cisco_IP_Phones                                                                           |
|                           | 🨪 Cisco_WebAuth                                                                           |
|                           | C DenyAccess                                                                              |
|                           | S FXOS-AAA-PROFILE                                                                        |
|                           | S FXOS-ADMIN-PROFILE                                                                      |
|                           | S FXOS-OPER-PROFILE                                                                       |
|                           | KOS-ReadOnly-PROFILE                                                                      |
|                           | SP_Onboard                                                                                |
|                           | San Non_Cisco_IP_Phones                                                                   |
|                           | RermitAccess                                                                              |
|                           |                                                                                           |
|                           |                                                                                           |
| Status Rule Name          | Conditions (identity groups and other conditions) Permissions                             |
| 🖉 🗹 🛛 Fxos Admin Rule     | FXOS ADMIN AND DEVICE:Device Type EQUALS All Device then FXOS-ADMIN-PROFILE<br>Types#FXOS |

#### 步驟3.對所有使用者角色重複步驟2。

|   | Status   | Rule Name           | Conditions (identity groups and other conditions)                     | Permissions                |
|---|----------|---------------------|-----------------------------------------------------------------------|----------------------------|
|   | <b>~</b> | Fxos Admin Rule     | FXOS ADMIN AND DEVICE:Device Type EQUALS All Device<br>Types#FXOS     | then FXOS-ADMIN-PROFILE    |
| 1 |          | Fxos AAA Rule       | FXOS AAA AND DEVICE:Device Type EQUALS All Device<br>Types#FXOS       | then FXOS-AAA-PROFILE      |
| 1 |          | Fxos Oper Rule      | FXOS OPER AND DEVICE:Device Type EQUALS All Device<br>Types#FXOS      | then FXOS-OPER-PROFILE     |
|   |          | Fxos Read only Rule | FXOS Read Only AND DEVICE:Device Type EQUALS All Device<br>Types#FXOS | then FXOS-ReadOnly-PROFILE |
|   | <b>~</b> | Default             | no matches, then DenyAccess                                           |                            |

步驟4.按一下頁面底部的Save。

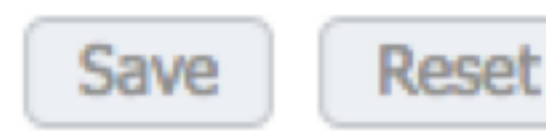

### 驗證

現在,您可以測試每個使用者並驗證分配的使用者角色。

#### FXOS機箱驗證

1. 通過Telnet或SSH連線到FXOS機箱,並使用ISE上任何建立的使用者登入。 使用者名稱:fxosadmin

密碼:

fpr4120-TAC-A#scope安全

fpr4120-TAC-A /security # show remote-user detail

遠端使用者fxosaa:

說明:

使用者角色:

名稱:aaa

名稱:**唯讀** 

遠端使用者fxosadmin:

說明:

使用者角色:

名稱:admin

名稱:**唯讀** 

遠端使用者fxosper:

說明:

使用者角色:

名稱:**操作** 

#### 名稱:**唯讀**

遠端使用者fxosro:

說明:

使用者角色:

名稱:**唯讀** 

根據輸入的使用者名稱,FXOS機箱cli將僅顯示已分配使用者角色的授權命令。

管理員使用者角色。

fpr4120-TAC-A /security #?

確認確認

clear-user-sessions Clear User Sessions

建立建立託管對象

刪除刪除託管對象

禁用禁用服務

啟用啟用服務

輸入輸入託管對象

作用域更改當前模式

set Set屬性值

顯示顯示系統資訊

終止活動的cimc會話

fpr4120-TAC-A#connect fxos

fpr4120-TAC-A(fxos)# debug aaa aaa-requests

fpr4120-TAC-A(fxos)#

只讀使用者角色。

fpr4120-TAC-A /security #?

作用域更改當前模式

set Set屬性值

顯示顯示系統資訊

fpr4120-TAC-A#connect fxos

fpr4120-TAC-A(fxos)# debug aaa aaa-requests

%角色許可權被拒絕

2. 瀏覽至FXOS機箱IP地址並使用ISE上任何建立的使用者登入。 管理員使用者角色。

| Overview Interfaces Logical                         | Devices Security Engine Platform S        | ettings |                                                                |                            |        |            |      | System 1 | Tools Help | fxosadmin |
|-----------------------------------------------------|-------------------------------------------|---------|----------------------------------------------------------------|----------------------------|--------|------------|------|----------|------------|-----------|
| NTP<br>SSH<br>SNMP<br>HTTPS                         | LDAP RADIUS TACADS Properties Tacada Sale |         |                                                                |                            |        |            | <br> |          |            |           |
| AAA     Syslog     DNS     FIPS and Common Criteria | Retries:* 1<br>RADIUS Providers           |         | Add RADIUS Provider Hostname/FQDN(or IP Address):*             | laund a silable            | **     | 0          |      |          |            |           |
| Access List                                         | Hostname                                  | Order   | Key:                                                           | KNWESK GVANADIE            | Set:No | 0 100      |      |          |            |           |
|                                                     | 10.88.244.16                              | 1       | Confirm Key:<br>Authorization Port:*<br>Timeaut:*<br>Retries:* | 1812<br>5 Secs<br>1 OK Can | cel    | <b>2</b> 8 |      |          |            |           |

只讀使用者角色。

| Overview In  | interfaces               | Logical D | Devices Security | Ingine Platform Sett | ings  |               |           |       |  |  |  |  |
|--------------|--------------------------|-----------|------------------|----------------------|-------|---------------|-----------|-------|--|--|--|--|
| NTP          |                          |           | LDAP RADEUS      | ACACS                |       |               |           |       |  |  |  |  |
| SSH          |                          |           | Propries         |                      |       |               |           |       |  |  |  |  |
| HTTPS        |                          |           | Timeout:* 5 Secs |                      |       |               |           |       |  |  |  |  |
| Syslog       |                          |           | Retries*         |                      |       |               |           |       |  |  |  |  |
| DNS          |                          |           | ALODS Providers  |                      |       |               |           |       |  |  |  |  |
| FIPS and Com | d Common Criteria<br>Jat |           |                  |                      |       |               |           | O A66 |  |  |  |  |
| PROESS LOS   |                          |           | Hostname         |                      | Order | Service       | Auth Port |       |  |  |  |  |
|              |                          |           | 10.88.244.16     |                      | 1     | authorization | 1812      | 9.8   |  |  |  |  |
|              |                          |           |                  |                      |       |               |           |       |  |  |  |  |

附註:請注意, ADD按鈕呈灰色顯示。

#### ISE 2.0驗證

#### 1. 導覽至Operations > RADIUS > Live logs。您應該能夠看到成功和失敗的嘗試。

| cisco                                                                                                    | Identity Services Engi | ne Home         | <ul> <li>Context Visi</li> </ul> | bility • Operatio | ns Polic                   | y Administration     | Work Centers                  |                                |                       |                     | 🚺 🤉 e e e                 |  |  |
|----------------------------------------------------------------------------------------------------|------------------------|-----------------|----------------------------------|-------------------|----------------------------|----------------------|-------------------------------|--------------------------------|-----------------------|---------------------|---------------------------|--|--|
| RADIUS Threat-Centric NAC Live Logs + TACACS + Troubleshoot + Adaptive Network Control Reports     Click here to do wireless setup and visibility setup Do not show this again |                        |                 |                                  |                   |                            |                      |                               |                                |                       |                     |                           |  |  |
| Live L                                                                                                    | ogs Live Sessions      |                 |                                  |                   |                            |                      |                               |                                |                       |                     |                           |  |  |
|                                                                                                    |                        | Misconfigured S | upplicants O                     | Misconfi          | nfigured Network Devices 🔁 |                      | RADIUS Drops 💿                | Client Stopped Respor          | ding O                | Repeat Counter O    |                           |  |  |
|                                                                                                    |                        | 0               |                                  |                   | 0                          |                      | 0                             | 0                              |                       | 0                   |                           |  |  |
|                                                                                                    |                        |                 |                                  |                   |                            |                      |                               | Refresh N                      | aver • Sho            | w Latest 20 records | Within Last 3 hours       |  |  |
| C Refresh O Reset Repeat Counts Z Export To - ▼ Filter -                                                                                                    |                        |                 |                                  |                   |                            |                      |                               |                                |                       |                     |                           |  |  |
|                                                                                                    | Time                   | Status          | Details                          | Repeat C          | dentity                    | Authentication Po    | blicy                         | Authorization Policy           | Authorization Prof    | iles Network Dev    | Identity Group            |  |  |
| ×                                                                                                    |                        |                 | ]                                |                   | Identity                   | Authentication Polis | cy                            | Authorization Policy           | Authorization Profile | Network Device      | Identity Group            |  |  |
|                                                                                                    | Jan 20, 2018 10:14:09  | <b>1</b>        | 0                                |                   | fxosadmin                  | Default >> FXOS AL   | UTHENTICATION RULE >> Default | Default >> Fxos Admin Rule     | FXOS-ADMIN-PROF       | ILE FXOS            | User Identity Groups:FXOS |  |  |
|                                                                                                    | Jan 20, 2018 10:13:59  | •               | 0                                | 1                 | fxosadmin                  | Default >> FXOS Al   | JTHENTICATION RULE >> Default |                                |                       | FXOS                | User Identity Groups:FXOS |  |  |
|                                                                                                    | Jan 20, 2018 10:09:01  |                 | 0                                | 1                 | fxosro                     | Default >> FXOS Al   | JTHENTICATION RULE >> Default | Default >> Fxos Read only Rule | FXOS-ReadOnly-PR      | OFILE FXOS          | User Identity Groups:FXOS |  |  |
|                                                                                                    | Jan 20, 2018 10:08:50  | •               | 0                                | 1                 | fxosro                     | Default >> FXOS AU   | JTHENTICATION RULE >> Default |                                |                       | FXOS                | User Identity Groups:FXOS |  |  |
|                                                                                                    | Jan 20, 2018 10:06:17  | •               | 0                                | 1                 | fxosro                     | Default >> FXOS AL   | UTHENTICATION RULE >> Default |                                |                       | FXOS                | User Identity Groups:FXOS |  |  |
|                                                                                                    | Jan 20, 2018 10:05:15  | •               | 0                                | 1                 | fxosro                     | Default >> FXOS AL   | JTHENTICATION RULE >> Default |                                |                       | FXOS                | User Identity Groups:FXOS |  |  |
|                                                                                                    | Jan 20, 2018 10:04:23  | <b>1</b>        | 0                                |                   | fxosadmin                  | Default >> FXOS AL   | UTHENTICATION RULE >> Default | Default >> Fxos Admin Rule     | FXOS-ADMIN-PROF       | ILE FXOS            | User Identity Groups:FXOS |  |  |
|                                                                                                    | Jan 20, 2018 10:02:59  |                 | à +                              |                   | fxosadmin 🔸                | Default >> FXOS AL   | UTHENTICATION RULE >> Default | Default >> Fxos Admin Rule     | FXOS-ADMIN-PROF       | ILE FXOS            | User Identity Groups:FXOS |  |  |

## 疑難排解

為了調試AAA身份驗證和授權,請在FXOS cli中運行以下命令。

fpr4120-TAC-A#connect fxos

fpr4120-TAC-A(fxos)# debug aaa aaa-requests

fpr4120-TAC-A(fxos)# debug aaa event

fpr4120-TAC-A(fxos)# debug aaa errors

fpr4120-TAC-A(fxos)# term mon

成功嘗試身份驗證後,您將看到以下輸出。

2018年1月20日17:18:02.410275 aaa:用於身份驗證的aaa\_req\_process。會話編號0

2018年1月20日17:18:02.410297 aaa:aaa\_req\_process:來自裝置的常規AAA請求:login appn\_subtype:預設

2018年1月20日17:18:02.410310 aaa:try\_next\_aaa\_method

2018年1月20日17:18:02.410330 aaa:配置的方法總數為1,要嘗試的當前索引為0

2018年1月20日17:18:02.410344 aaa:handle\_req\_using\_method

2018年1月20日17:18:02.410356 aaa:AAA\_METHOD\_SERVER\_GROUP

2018年1月20日17:18:02.410367 aaa:aaa\_sg\_method\_handler group = radius

2018年1月20日17:18:02.410379 aaa:使用傳遞到此函式的sg\_protocol

2018年1月20日17:18:02.410393 aaa:正在向RADIUS服務傳送請求

2018年1月20日17:18:02.412944 aaa:mts\_send\_msg\_to\_prot\_daemon:負載長度= 374

2018年1月20日17:18:02.412973 aaa:會話: 0x8dfd68c已新增到會話表1

2018年1月20日17:18:02.412987 aaa:配置的方法組成功

2018年1月20日17:18:02.656425 aaa:aaa\_process\_fd\_set

2018年1月20日17:18:02.656447 aaa:aaa\_process\_fd\_set:aaa\_q上的mtscallback

2018年1月20日17:18:02.656470 aaa:mts\_message\_response\_handler:mts響應

2018年1月20日17:18:02.656483 aaa:prot\_daemon\_response\_handler

2018年1月20日17:18:02.656497 aaa:會話: 0x8dfd68c已從會話表0中刪除

2018年1月20日17:18:02.656512 aaa:is\_aaa\_resp\_status\_success status = 1

2018年1月20日17:18:02.656525 aaa:is\_aaa\_resp\_status\_success為TRUE

2018年1月20日17:18:02.656538 aaa:用於身份驗證的aaa\_send\_client\_response。session->flags=21. aaa\_resp->flags=0。 2018年1月20日17:18:02.656550 aaa:AAA\_REQ\_FLAG\_NORMAL

2018年1月20日17:18:02.656577 aaa:mts\_send\_response成功

2018年1月20日17:18:02.700520 aaa:aaa\_process\_fd\_set:aaa\_accounting\_q上的mtscallback

2018年1月20日17:18:02.700688 aaa:舊操作碼:accounting\_interim\_update

2018年1月20日17:18:02.700702 aaa:aaa\_create\_local\_acct\_req:user=, session\_id=, log=added user fxosro

2018年1月20日17:18:02.700725 aaa:aaa\_req\_process用於記帳。會話編號0

2018年1月20日17:18:02.700738 aaa:MTS請求引用為空。LOCAL請求

2018年1月20日17:18:02.700749 aaa:設定AAA\_REQ\_RESPONSE\_NOT\_NEEDED

2018年1月20日17:18:02.700762 aaa:aaa\_req\_process:來自裝置的常規AAA請求:default appln\_subtype:預設

2018年1月20日17:18:02.700774 aaa:try\_next\_aaa\_method

2018年1月20日17:18:02.700798 aaa:沒有針對預設預設配置的方法

2018年1月20日17:18:02.700810 aaa:沒有可用於此請求的配置

2018年1月20日17:18:02.700997 aaa:aaa\_send\_client\_response用於記帳。session->flags=254. aaa\_resp->flags=0。

2018年1月20日17:18:02.701010 aaa:舊庫記帳請求的響應將作為SUCCESS傳送

2018年1月20日17:18:02.701021 aaa:此請求不需要響應

2018年1月20日17:18:02.701033 aaa:AAA\_REQ\_FLAG\_LOCAL\_RESP

2018年1月20日17:18:02.701044 aaa:aaa\_cleanup\_session

2018年1月20日17:18:02.701055 aaa:應釋放aaa\_req。

2018年1月20日17:18:02.701067 aaa:回退方法本地成功

2018年1月20日17:18:02.706922 aaa:aaa\_process\_fd\_set

2018年1月20日17:18:02.706937 aaa:aaa\_process\_fd\_set:aaa\_accounting\_q上的mtscallback

2018年1月20日17:18:02.706959 aaa:舊操作碼: accounting\_interim\_update

2018年1月20日17:18:02.706972 aaa:aaa\_create\_local\_acct\_req:user=, session\_id=, log=added user:fxosr to the role:read-only

身份驗證嘗試失敗後,您將看到以下輸出。

2018年1月20日17:15:18.102130 aaa:aaa\_process\_fd\_set

2018年1月20日17:15:18.102149 aaa:aaa\_process\_fd\_set:aaa\_q上的mtscallback

2018年1月20日17:15:18.102267 aaa:aaa\_process\_fd\_set

2018年1月20日17:15:18.102281 aaa:aaa\_process\_fd\_set:aaa\_q上的mtscallback

2018年1月20日17:15:18.102363 aaa:aaa\_process\_fd\_set

2018年1月20日17:15:18.102377 aaa:aaa\_process\_fd\_set:aaa\_q上的mtscallback

2018年1月20日17:15:18.102456 aaa:aaa\_process\_fd\_set

2018年1月20日17:15:18.102468 aaa:aaa\_process\_fd\_set:aaa\_q上的mtscallback

2018年1月20日17:15:18.102489 aaa:mts\_aaa\_req\_process

2018年1月20日17:15:18.102503 aaa:用於身份驗證的aaa\_req\_process。會話編號0

2018年1月20日17:15:18.102526 aaa:aaa\_req\_process:來自裝置的常規AAA請求:login appn\_subtype:預設

2018年1月20日17:15:18.102540 aaa:try\_next\_aaa\_method

2018年1月20日17:15:18.102562 aaa:配置的方法總數為1,要嘗試的當前索引為0

2018年1月20日17:15:18.102575 aaa:handle\_req\_using\_method

2018年1月20日17:15:18.102586 aaa:AAA\_METHOD\_SERVER\_GROUP

2018年1月20日17:15:18.102598 aaa:aaa\_sg\_method\_handler group = radius

2018年1月20日17:15:18.102610 aaa:使用傳遞到此函式的sg\_protocol

2018年1月20日17:15:18.102625 aaa:正在向RADIUS服務傳送請求

2018年1月20日17:15:18.102658 aaa:mts\_send\_msg\_to\_prot\_daemon:負載長度= 371

2018年1月20日17:15:18.102684 aaa:會話: 0x8dfd68c已新增到會話表1

2018年1月20日17:15:18.102698 aaa:配置的方法組成功

2018年1月20日17:15:18.273682 aaa:aaa\_process\_fd\_set

2018年1月20日17:15:18.273724 aaa:aaa\_process\_fd\_set:aaa\_q上的mtscallback

2018年1月20日17:15:18.273753 aaa:mts\_message\_response\_handler:mts響應

2018年1月20日17:15:18.273768 aaa:prot\_daemon\_response\_handler

2018年1月20日17:15:18.273783 aaa:會話: 0x8dfd68c已從會話表0中刪除

2018年1月20日17:15:18.273801 aaa:is\_aaa\_resp\_status\_success status = 2

2018年1月20日17:15:18.273815 aaa:is\_aaa\_resp\_status\_success為TRUE

2018年1月20日17:15:18.273829 aaa:用於身份驗證的aaa\_send\_client\_response。session->flags=21. aaa\_resp->flags=0。

2018年1月20日17:15:18.273843 aaa:AAA\_REQ\_FLAG\_NORMAL

2018年1月20日17:15:18.273877 aaa:mts\_send\_response成功

2018年1月20日17:15:18.273902 aaa:aaa\_cleanup\_session

2018年1月20日17:15:18.273916 aaa:請求消息的mts\_drop

2018年1月20日17:15:18.273935 aaa:應釋放aaa\_req。

2018年1月20日17:15:18.280416 aaa:aaa\_process\_fd\_set

2018年1月20日17:15:18.280443 aaa:aaa\_process\_fd\_set:aaa\_q上的mtscallback

2018年1月20日17:15:18.280454 aaa:aaa\_enable\_info\_config:GET\_REQ for aaa登入錯誤消息

2018年1月20日17:15:18.280460 aaa:已取回配置操作的返回值:未知安全項

### 相關資訊

啟用TACACS/RADIUS身份驗證後,FX-OS cli上的Ethanalyzer命令將提示密碼輸入密碼。此行為 是由錯誤引起的。

錯誤id:<u>CSCvg87518</u>